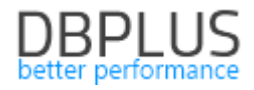

## DBPLUS Performance Monitor description of changes in version 2018.1.1

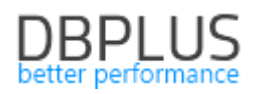

## **Table of Contents**

| 1 | New    | features in version 2018.1.1                                                                | 3   |
|---|--------|---------------------------------------------------------------------------------------------|-----|
|   | 1.1 F  | ormatting vertical axis labels on charts                                                    | .3  |
|   | 1.2 T  | he capability to change the database in the Database Analysis module                        | .3  |
|   | 1.3 C  | hange in Sgl Analyze                                                                        | .4  |
|   | 1.4 Ir | nprovement in Memory tab                                                                    | .4  |
|   | 1.5 S  | ession view                                                                                 | .5  |
|   | 1.6 H  | listory screen of active sessions and UNDO using sessions                                   | .5  |
|   | 1.7 lr | nprovements in the SQL Find option                                                          | .6  |
|   | 1.7.1  | Displaying additional statistics for searched queries                                       | . 6 |
|   | 1.7.2  | Improvements in query analyses, which change the execution plan                             | . 7 |
|   | 1.8 lr | nprovement in Show Plan Objects                                                             | .8  |
|   | 1.9 U  | pdating Application architecture screen                                                     | .8  |
|   | 1.10 C | hanges in DBPLUSCATCHER monitoring service                                                  | .9  |
|   | 1.10.1 | Problem with monitoring of query statistics                                                 | 9   |
|   | 1.10.2 | 2 Implementation of a restructuring process for tables in Dashboard screen                  | 10  |
|   | 1.10.3 | 3 Statistics monitored at day level                                                         | 10  |
|   | 1.10.4 | Deleting history from a table storing lock history                                          | 10  |
|   | 1.10.5 | 5 Slow operation of the use assessment process for UNDO, taking into account                |     |
|   | REUS   | SE blocks                                                                                   | 10  |
|   | 1.11 C | hanges in the configurator                                                                  | 10  |
|   | 1.11.1 | Adding a database to monitoring and permission verification                                 | 10  |
|   | 1.11.2 | 2 User name verification                                                                    | 11  |
|   | 1.12 G | seneral optimisation                                                                        | 11  |
|   | 1.12.1 | Changing size/height of charts                                                              | 11  |
|   | 1.12.2 | 2 Detecting problems with non-functioning monitoring                                        | 12  |
|   | 1.12.3 | 3 Improper sorting in Slow SQL screen                                                       | 12  |
|   | 1.12.4 | Group Literals/Ungroup literals filter in Database Load, Slow Select screens                | 12  |
|   | 1.12.5 | Sqi Details – displaying with an option without grouping by period and filter by hour<br>12 | S   |
|   | 1.12.6 | 5 Latches screen – lack of calculated waiting times per second                              | 13  |
|   | 1.12.3 | Backups screen                                                                              | 13  |

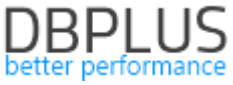

Presented below are changes in DBPLUS Performance Monitor system for monitoring Oracle databases.

## 1 New features in version 2018.1.1

#### 1.1 Formatting vertical axis labels on charts

In previous versions of the system, large figures were abbreviated – in some situations the shortened numbers could misrepresent the actual values, e.g. 3M value on Y axis for Disk Reads [MB] statistic.

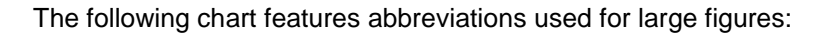

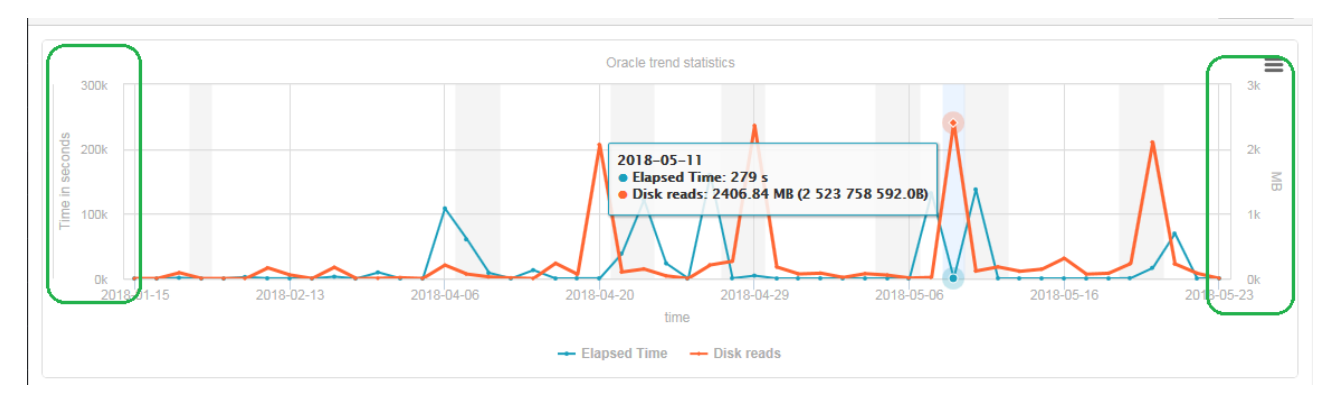

The following chart presents the new version of the system:

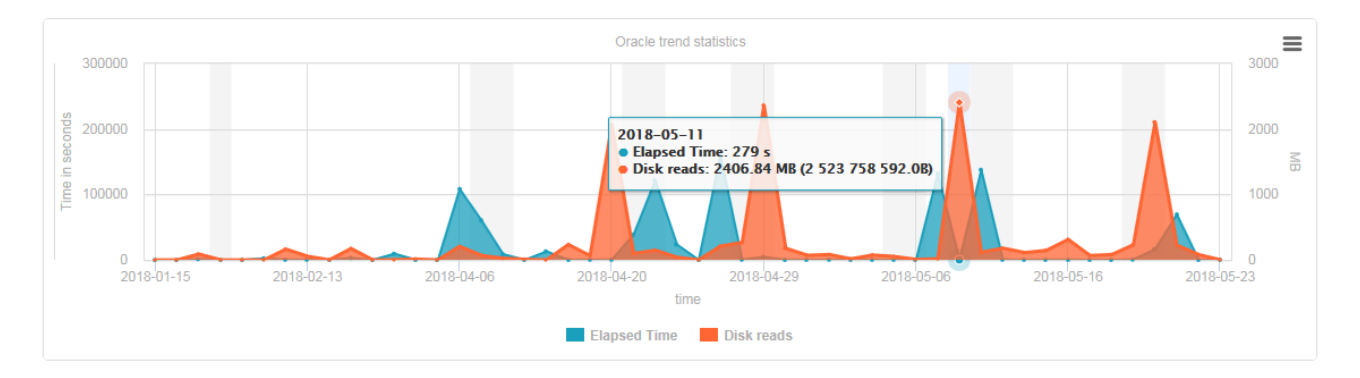

# 1.2 The capability to change the database in the Database Analysis module

Upon entering the Performance module of the system through *Database Analysis* on the upper bar of the screen, identifiers of a selected database show up.

A functionality was added here, which allows switching between monitored databases.

| DB+ Better performance | REPOSITORY                                                                                                    |                                                                        |            |          |        |         |        |                  |         |         |         |    |  |  |
|------------------------|----------------------------------------------------------------------------------------------------|------------------------------------------------------------------------|------------|----------|--------|---------|--------|------------------|---------|---------|---------|----|--|--|
| Sack to dashboard      | Sessions         Sort usage sessions         Undo usage sessions         Sessions history         Session / Undo history |                                                                        |            |          |        |         |        |                  |         |         |         |    |  |  |
| Performance            | <ul> <li>Active sessions</li> </ul>                                                                                      | Active sessions 🗹 Users only Min elapsed time: 0 📥 sec. Sid: Username: |            |          |        |         |        |                  |         |         |         |    |  |  |
| E I/O Stats            |                                                                                                    |                                                                        |            |          |        |         | Show a | dditional filter | 5       |         |         |    |  |  |
| Space monitor          | SELECT SESSION (LAST REFRESHED: 11:36:30) Kill session                                                                   |                                                                        |            |          |        |         |        |                  |         |         |         |    |  |  |
| Memory                 | Logon time                                                                                                    | Sid Serial                                                             | Hash Value | Username | Status | Elapsed | Schema | OS user          | Process | Process | Machine | Pr |  |  |

Clicking on the "database" icon results in the display of a table with monitored databases:

# DBPLUS

| C        | B+ Better performance                                                                  | REPO  | SITORY   | latabase on MAQC | H server 💽         |               |      |       |                 |     |
|----------|----------------------------------------------------------------------------------------|-------|----------|------------------|--------------------|---------------|------|-------|-----------------|-----|
| -        | Back to dashboard      SELECT AND CHANGE WORKING DATABASE      Search database by name |       |          |                  |                    |               |      |       |                 |     |
|          | Performance                                                                            | mance |          |                  |                    |               |      |       |                 |     |
|          | - Chomanoo                                                                             | Host  | Instance | Database SID     | Used database name | Туре          |      |       |                 |     |
|          | I/O Stats                                                                              | name  | name     |                  |                    |               | Show | w add | ditional filter | s   |
|          | Space monitor                                                                          | MAQCH | xe       | XE               | REPOSITORY         | Not Specified |      |       |                 |     |
|          | Space monitor                                                                          | MAQCH | xe       | XE               | XE                 | Not Specified | homo |       | 05 upor         | D   |
|          | Memory                                                                                 |       |          |                  |                    |               | nema |       | 03 080          | (se |
| <b>£</b> | Sessions                                                                               |       |          |                  |                    |               |      | PLI I | JSŁUGA L        | 112 |
|          | Sessions                                                                               | -     |          |                  |                    |               |      |       |                 |     |
|          | <ul> <li>Session Resources</li> </ul>                                                  |       |          |                  |                    |               |      |       |                 |     |
|          |                                                                                        |       |          |                  |                    |               |      |       |                 |     |

After switching databases, the system remains in the same screen. The option improves system ergonomics, and, in particular, allows rapid assessment of certain indicators/parameters in selected databases.

### 1.3 Change in Sql Analyze

An additional % indicator displaying the share of selected queries in relation to load was added to the Sql Analyze module. The information is available after hovering the cursor over the chart area.

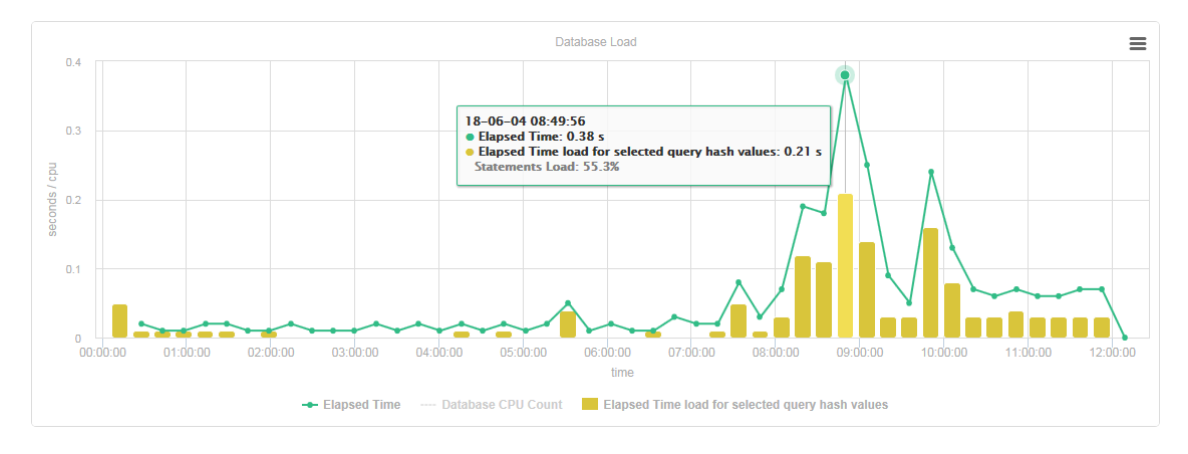

### 1.4 Improvement in Memory tab

An additional summary indicator was added to charts displaying occupied and free memory space.

This summary is visible, among others, in the SGA tab, after clicking on the Shared Pool size field.

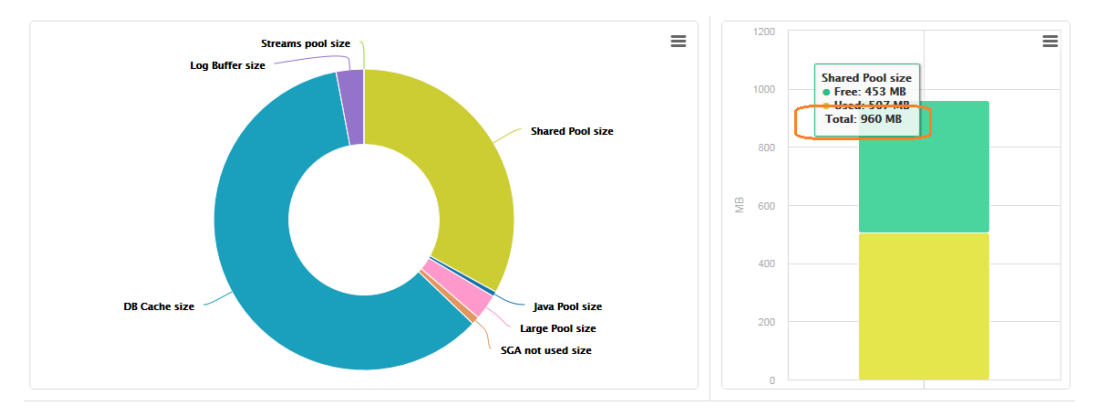

Below is an example from the SGA History tab for an SGA MAX chart.

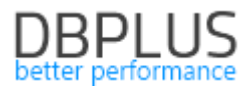

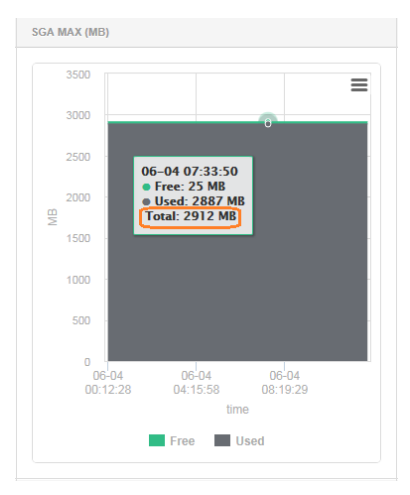

#### 1.5 Session view

In RAC type databases in all tabs of the Sessions screen, namely:

- Sessions
- Sort usage session
- Undo usage session
- Session History

the results and filters now have a field with instance identifier (previously only visible in the first tab).

Below is an example of the Undo usage session tab:

|            | Sessions                                                   | Sort us      | age se | ssions | Undo usage se | essions  | Sessions history | Sessio                       | on / Undo histo | ry       |         |         |                   |                 |             |
|------------|------------------------------------------------------------|--------------|--------|--------|---------------|----------|------------------|------------------------------|-----------------|----------|---------|---------|-------------------|-----------------|-------------|
|            | Show segm                                                  | ent info (si | lower) |        |               |          |                  |                              |                 |          |         |         | All inst          | ances 👻         | Refresh     |
| U          | NDO USAGE SESSIONS (LAST REFRESHED: 12:53:53) Kill session |              |        |        |               |          |                  |                              |                 |          |         |         |                   |                 |             |
|            |                                                            |              |        |        |               |          |                  | Und                          | o segments      |          |         |         |                   |                 | ≡           |
|            | 8 100<br>9 50                                              |              |        |        |               |          |                  |                              | 50              |          |         |         |                   |                 |             |
|            | Size                                                       |              |        |        |               |          |                  |                              |                 |          |         |         |                   |                 |             |
|            | 0                                                          |              |        |        |               |          |                  |                              | Undo size       |          |         |         |                   |                 |             |
|            | Used Free                                                  |              |        |        |               |          |                  |                              |                 |          |         |         |                   |                 |             |
| Inst<br>Id | Logon 1                                                    | ime          | Sid    | Serial | Hash Value    | Username | Status           | Elapsed<br>Time<br>[Seconds] | Schema          | OS user  | Machine | Program | Wait              | Used<br>records | Used blocks |
| 1          | 2018-06-04                                                 | 09:23:54     | 129    | 1589   | 1497696986    | DBPLUS   | INACTIVE         | 4.0                          | DBPLUS          | radoslaw | MAQCH   | SQL Dev | SQL*Net message f | 6 993           | 120         |

Below is an example of the Session / Undo history tab:

| Sessions    | Sort usage sessions  | Undo usage sessions | Sessions history     | Session / Undo history        |             |                |      |         |   |
|-------------|----------------------|---------------------|----------------------|-------------------------------|-------------|----------------|------|---------|---|
| From: 🔟 2   | 2018/06/04 00:00 to: | 2018/06/04 23:59    | Using Hash Value/Sql | Id: Enter hash value or sql i | d Username: | Enter username | Sid: | Refresh | ^ |
|             |                      |                     |                      | Hide additional filters       |             |                |      |         |   |
| All instanc | es 👻                 | Machine:            |                      |                               | Module:     |                |      |         |   |

Adding a filter allows displaying the session for a designated database instance.

Additionally, **upon the first entry** to Sessions screen there was a problem with displaying the session for the wrong instance – only after clicking the Refresh button the system displayed sessions for the current database – this inconvenience was fixed.

#### 1.6 History screen of active sessions and UNDO using sessions

In the History screen of active sessions and sessions using UNDO space, cumulative indicators for monitored sessions were added:

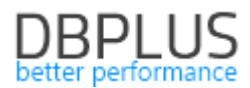

In the main screen, the following information was added:

- Number of sessions using UNDO space
- Number of records/changes in UNDO
- Size of the changes in UNDO

| Logdate -           | Active Sessions | Undo Usage Sessions | Undo Used Record Count | Undo Used Blocks Count<br>[Blocks] |
|---------------------|-----------------|---------------------|------------------------|------------------------------------|
| 2018/06/04 13:29:50 | 116             | 2101                | 121333                 | 3 848                              |
| 2018/06/04 13:28:44 | 138             | 2117                | 138342                 | 4 303                              |
| 2018/06/04 13:27:37 | 124             | 2147                | 120759                 | 3 881                              |
| 2018/06/04 13:26:30 | 131             | 2120                | 127985                 | 3 930                              |
| 2018/06/04 13:25:20 | 124             | 2099                | 111907                 | 3 701                              |
| 2018/06/04 13:24:14 | 132             | 2120                | 135776                 | 4 378                              |
| 2018/06/04 13:23:08 | 107             | 2094                | 110909                 | 3 694                              |
| 2018/06/04 13:22:01 | 137             | 2099                | 120954                 | 3 828                              |
|                     |                 |                     |                        |                                    |

### 1.7 Improvements in the SQL Find option

The query search module, SQL Find, can be found in SQL Details screen.

| Instance Load    | Waits | Latches   | SQL Analyze   | SQL Details    | Load Trends | Compare Trends     | Top SQL    | SQL 3D  | Top Day       | Slow SQLs | Perf Counters |
|------------------|-------|-----------|---------------|----------------|-------------|--------------------|------------|---------|---------------|-----------|---------------|
| Enter query hash | Fro   | om: 📰 201 | 8/04/23 00:00 | to: 📰 2018/04/ | 23 23:59    | Group by plan hash | Group by [ | Day 👻 🗆 | Online values | Refresh   | Find SQL      |
| STATEMENT TEXT   |       |           |               |                |             |                    |            |         |               |           |               |
|                  |       |           |               |                |             |                    |            |         |               |           |               |

The following improvements were added to this option:

#### **1.7.1** Displaying additional statistics for searched queries

The following information was added to every tab:

- Query duration time / Elapsed Time
- Virtual processor use time / Cpu Time
- Number of executions
- Number of read blocks:
  - from drive devices
  - o from memory
- Number of returned records

Presented below is the result of an example search by query text:

| Statement by text    |                                                                                                    | select%transac             | tion                   |            |                    |                         |                           |                      | ×                                        |  |            |  |                                      |  |
|----------------------|----------------------------------------------------------------------------------------------------|----------------------------|------------------------|------------|--------------------|-------------------------|---------------------------|----------------------|------------------------------------------|--|------------|--|--------------------------------------|--|
| Plan Flip-Flop State | ments                                                                                                  | D-14 6                     | 0040/04/02             |            |                    |                         | May                       | raturnad etatamante: | 100                                      |  |            |  |                                      |  |
| New statements       |                                                                                                    | Date Irom.                 | 2010/04/23             | 00.00      |                    | .016/04/25              | 23.59                     | inter statements.    | 100 +                                    |  |            |  |                                      |  |
|                      |                                                                                                    |                            |                        |            |                    |                         |                           |                      |                                          |  |            |  |                                      |  |
| CLICK ON [ADD TO SQL | LICK ON [ADD TO SQL DETAILS] BUTTON (ICON WITH +) TO ADD QUERY IDENTIFIER TO QUERY HASHES TOOLBAR LIST |                            |                        |            |                    |                         |                           |                      |                                          |  |            |  |                                      |  |
| Query Hash           | Last execution<br>date                                                                                 | Elapsed Time<br>[\$econds] | Cpu Time<br>[\$econds] | Executions | Disk reads<br>[MB] | Buffer gets<br>[Blocks] | Buffer writes<br>[Blocks] | Rows processed       |                                          |  |            |  |                                      |  |
| 0x165730E7D548B0AB   | 2018-04-23                                                                                             | 24.77                      | 20.85                  | 394        | 0 MB               | 455 858                 | 0                         | 18 518               | elect * from dbo.ProductWithTransactio   |  |            |  |                                      |  |
| 0x603C0FBB24BFFE94   | 2018-04-23                                                                                             | 2 637.67                   | 2 261.19               | 46 500     | 9 MB               | 53 800 500              | 0 46 5                    |                      | SELECT COUNT(*) FROM [dbo].[Produ        |  |            |  |                                      |  |
| 0x64C102F23329DC98   | 2018-04-23                                                                                             | 14 818.37                  | 8 970.26               | 86 530     | 124 MB             | 4 916 333 563           | 0 1 155 521 620           |                      | elect top(@v) t.* from Production.Trans  |  |            |  |                                      |  |
| 0x677E3020F458809A   | 2018-04-23                                                                                             | 6 816.98                   | 5 671.19               | 445 436    | 8 MB               | 391 092 808             | 0                         | 445 436              | elect top ? * from Production.Transactic |  |            |  |                                      |  |
| 0xC234CB9C6A04DF5D   | 2018-04-23                                                                                             | 4.19                       | 3.73                   | 3 915      | 0 MB               | 0                       | 0                         | 3 915                | elect @tc = COUNT(*) FROM sys.dm_t       |  |            |  |                                      |  |
| 0xCBE0580B79F27DC6   | 2018-04-23                                                                                             | 276.83                     | 240.54                 | 19 613     | 0 MB               | 3 443 399               | 9 0 156 90                |                      | 9 0 156 90                               |  | 9 0 156 96 |  | elect p.ProductNumber, p.Name, p.Mał |  |
| 0xD54F433E1DEA7406   | 2018-04-23                                                                                             | 1.16                       | 1.15                   | 40 280     | 0 MB               | 161 120                 | 0                         | 40 280               | SELECT COUNT(*) FROM [Production].       |  |            |  |                                      |  |
| 0xD9C52915FFDD7EF2   | 2018-04-23                                                                                             | 18.54                      | 15.76                  | 3 945      | 0 MB               | 8 594                   | 0                         | 33                   | elect SessionTrans.session_id, s.status  |  |            |  |                                      |  |
| 0xDB32CA35859FA837   | 2018-04-23                                                                                             | 91.28                      | 73.76                  | 7 138      | 0 MB               | 1 253 174               | 0                         | 57 104               | elect p.ProductNumber, p.StandardCos     |  |            |  |                                      |  |
| •                    |                                                                                                    |                            |                        |            |                    |                         |                           |                      |                                          |  |            |  |                                      |  |

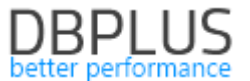

Presented below is the result of an example search of queries executed on a certain day but not executed on the previous day:

| Statement by text                                                                                       |              | Statement exe                                  | cuted in period |            |               |               |                   | х                                                                     |  |  |  |  |  |
|----------------------------------------------------------------------------------------------------|--------------|------------------------------------------------|-----------------|------------|---------------|---------------|-------------------|-----------------------------------------------------------------------|--|--|--|--|--|
| Plan Flip-Flop State                                                                                    | ements       | Date from                                      | 2018/04/2       | 3 00:00    | Date to       | 2018/04/23    | 23:59             | Min. elapsed time (sec): 100 *                                        |  |  |  |  |  |
| New statements                                                                                          |              | And statement not executed in the period range |                 |            |               |               |                   |                                                                       |  |  |  |  |  |
|                                                                                                    |              | Date from:                                     | 2018/04/2       | 2 00:00    | Date to:      | 2018/04/22    | 23:59             | Search                                                                |  |  |  |  |  |
| CLICK ON [ADD TO SQL DETAILS] BUTTON (ICON WITH +) TO ADD QUERY IDENTIFIER TO QUERY HASHES TOOLBAR LIST |              |                                                |                 |            |               |               |                   |                                                                       |  |  |  |  |  |
| Query Hash                                                                                              | Elapsed Time | e Cpu Time                                     | Executions      | Disk reads | Buffer gets   | Buffer writes | Rows<br>processed | Query text                                                            |  |  |  |  |  |
| 0x64C102F23329DC98                                                                                      | 15 181.5     | 9 9 178.58                                     | 88 532          | 124 MB     | 5 030 077 193 |               | 1 182 256 328     | elect top(@v) t.* from Production.TransactionHistory t where t.Produ  |  |  |  |  |  |
| 0x677E3020F458809A                                                                                      | 6 816.9      | 8 5 671.19                                     | 445 436         | 8 MB       | 391 092 808   | 0             | 445 436           | elect top ? * from Production.TransactionHistory t where t.Transactio |  |  |  |  |  |
| 0x603C0FBB24BFFE94                                                                                      | 2 686.6      | 8 2 303.32                                     | 47 311          | 9 MB       | 54 738 827    | 0             | 47 311            | SELECT COUNT(*) FROM [dbo].[ProductWithTransaction] WHERE [           |  |  |  |  |  |
| 0x2F5EE731FCEDF74A                                                                                      | 293.7        | 3 228.99                                       | 859             | 233 MB     | 25 665 202    | 0             | 25 770            | elect h.CustomerID, h.SalesOrderID, h.OrderDate, h.ShipDate, h.Sa     |  |  |  |  |  |
| 0x4BC9BB522ADAD20F                                                                                      | 120.1        | 0 118.87                                       | 47 311          | 1 MB       | 6 055 808     | 0             | 47 311            | elect count(*) from Sales.vIndividualCustomer where BusinessEntity    |  |  |  |  |  |
|                                                                                                    |              |                                                |                 |            |               |               |                   |                                                                       |  |  |  |  |  |
|                                                                                                    |              |                                                |                 |            |               |               |                   |                                                                       |  |  |  |  |  |
|                                                                                                    |              |                                                |                 |            |               |               |                   |                                                                       |  |  |  |  |  |
| 4                                                                                                    | _            |                                                |                 | _          |               | _             | _                 | • • • • • • • • • • • • • • • • • • •                                 |  |  |  |  |  |

# 1.7.2 Improvements in query analyses, which change the execution plan

For queries changing the execution plan, additional information grouped in accordance with the areas below were added:

- Statistics with a summary for all execution plans where the query was active
- Statistics with a summary for the slowest plan
- Statistics with a summary for the fastest plan
- Comparison of the slowest and the fastest
- Estimation of a possible reduction in the query duration time

Presented below is an example with a search result of those queries, which changed the execution plan within the period of two weeks:

| View of areas: Total statistics, | Slowest | plan | statistics |
|----------------------------------|---------|------|------------|
|----------------------------------|---------|------|------------|

| Statement by text                                                                                       |                  |              |              |            |                    | 404            |              |                      |            | ×                          |  |  |  |
|----------------------------------------------------------------------------------------------------|------------------|--------------|--------------|------------|--------------------|----------------|--------------|----------------------|------------|----------------------------|--|--|--|
| Plan Flip-Flop Stat                                                                                     | ieme             | Date from:   | 2018/04/10   | Date to:   | 2018/0             | 4/24 23:59     |              |                      |            |                            |  |  |  |
| New statements                                                                                          |                  |              |              |            |                    |                |              |                      |            | Search                     |  |  |  |
|                                                                                                    |                  |              |              |            |                    |                |              |                      |            |                            |  |  |  |
| CLICK ON [ADD TO SQL DETAILS] BUTTON (ICON WITH +) TO ADD QUERY IDENTIFIER TO QUERY HASHES TOOLBAR LIST |                  |              |              |            |                    |                |              |                      |            |                            |  |  |  |
|                                                                                                    |                  |              | Total statis | tics       |                    |                | Slov         | vest plan statistics |            |                            |  |  |  |
| Query Hash                                                                                              | Query text       | Elapsed Time | Cpu Time     | Executions | Number of<br>plans | Plan Hash      | Elapsed Time | Cpu Time             | Executions | Elapsed Time<br>Per 1 exec |  |  |  |
|                                                                                                    |                  | [Seconde]    | [Seconds]    |            |                    |                | [Seconds]    | [Seconds]            |            | [Seconde]                  |  |  |  |
| 0x64C102F23329DC98                                                                                      | select top(@v)   | 486 925.70   | 394 926.91   | 426 821    | 2                  | 0x31F605092B25 | 442 606.41   | 367 606.00           | 156 096    | 2.8355                     |  |  |  |
| 0xA86C6E5BE207D6E8                                                                                      | select max(Erro  | 70.20        | 24.68        | 43         | 2                  | 0x397376A5E330 | 52.39        | 19.52                | 21         | 2.4946                     |  |  |  |
| 0x25B65C61193863C4                                                                                      | select * from P  | 11 726.99    | 10 221.35    | 1 176 774  | 3                  | 0xD445611DDBA  | 420.77       | 138.82               | 1 773      | 0.2373                     |  |  |  |
| 0xE95D16F7F24BD1F3                                                                                      | SELECT DB_I      | 68.70        | 60.64        | 6 695      | 2                  | 0x2370E781E95E | 25.13        | 22.26                | 1 339      | 0.0188                     |  |  |  |
| 0x24BFF45573B477FD                                                                                      | select convert(i | 98.46        | 88.74        | 1 343      | 2                  | 0x89C31130AB10 | 26.72        | 24.42                | 343        | 0.0779                     |  |  |  |
| 0x89EB3EE49C2797CF                                                                                      | select ? as rec  | 16.09        | 15.89        | 20 742     | 2                  | 0x43B435618BC8 | 7.77         | 7.68                 | 6 612      | 0.0012                     |  |  |  |
|                                                                                                    |                  |              |              |            |                    |                |              |                      |            |                            |  |  |  |
|                                                                                                    |                  |              |              |            | _                  |                |              |                      |            |                            |  |  |  |
| 4                                                                                                    |                  |              |              |            |                    |                |              |                      |            | •                          |  |  |  |

View of areas: Fastest plan statistics, Slowest vs. Fastest, Estimation statistics.

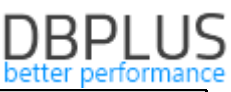

|       |                            |                | Fas                     | test plan statistics |            |                            | Slo          | west vs Fastest                       | Estimation statistics  |                    |  |
|-------|----------------------------|----------------|-------------------------|----------------------|------------|----------------------------|--------------|---------------------------------------|------------------------|--------------------|--|
| ins   | Elapsed Time<br>Per 1 exec | Plan Hash      | Hash Elapsed Time Cpu T |                      | Executions | Elapsed Time<br>Per 1 exec | Times faster | Elapsed Time Per 1 exec<br>difference | Elapsed Time to reduce | Cpu Time to reduce |  |
|       | [Seconds]                  |                | [Seconds]               | [Seconds]            |            | [Seconds]                  |              | [Seconds]                             | [Seconds]              | [Seconds]          |  |
| 6 096 | 2.8355                     | 0xF02EB8B03876 | 44 319.29               | 27 320.91            | 270 725    | 0.1637                     | 17           | 2.6718                                | 417 052.5628           | 351 853.1681       |  |
| 21    | 2.4946                     | 0xFE2C0C637B8  | 17.82                   | 5.16                 | 22         | 0.8098                     | 3            | 1.6848                                | 35.3808                | 14.5963            |  |
| 1 773 | 0.2373                     | 0x90B998ECB7C  | 8 388.18                | 7 310.25             | 1 169 949  | 0.0072                     | 33           | 0.2301                                | 3 289.8811             | 2 868.4574         |  |
| 1 339 | 0.0188                     | 0x43E66D931657 | 43.57                   | 38.38                | 5 356      | 0.0081                     | 2            | 0.0106                                | 14.2387                | 12.6670            |  |
| 343   | 0.0779                     | 0x2B459523C160 | 71.73                   | 64.33                | 1 000      | 0.0717                     | 1            | 0.0062                                | 2.1186                 | 2.3535             |  |
| 6612  | 0.0012                     | 0xC99C4CF8765/ | 8.32                    | 8.21                 | 14 130     | 0.0006                     | 2            | 0.0006                                | 3.8777                 | 3.8421             |  |
|       |                            |                |                         |                      |            |                            |              |                                       |                        |                    |  |
| 4     |                            |                |                         |                      |            |                            |              |                                       |                        | •                  |  |
|       |                            |                |                         |                      |            |                            |              |                                       |                        |                    |  |

A crucial area of the **Plan Flip-Flop Statements** screen is *Statistics estimation*. **Elapsed Time to reduce** and **Cpu Time to reduce** columns are a calculation of a possible duration reduction in cases when a query would be active only at the highest execution plan.

Helpful tip:

Sorting by one of these columns will allow finding those queries whose optimisation would result in the highest performance improvement.

#### 1.8 Improvement in Show Plan Objects

In the Show Plan Objects screen, which allows the analysis of an execution plan, an option to display object definition was added.

The option is available after selecting the Load object properties filter and after choosing the Info tab.

| SQL TEXT                                                                                                    |                                                                                                    |                                                                                          |                                                                    | EXPLAIN PLAN |                                                                                                    |                                                                                                    |  |  |  |  |  |
|----------------------------------------------------------------------------------------------------|----------------------------------------------------------------------------------------------------|------------------------------------------------------------------------------------------|--------------------------------------------------------------------|--------------|----------------------------------------------------------------------------------------------------|----------------------------------------------------------------------------------------------------|--|--|--|--|--|
| MERCE /*+ use_nl(t8 t4)<br>USING (SELECT num9,num10<br>num16,<br>Sum(num17) num17, Sum(n<br>Sum(num27) num27<br>FROM deplus_tab4 t4 NHEE<br>t4.snap_id= :snap_id A<br>GROUP BY num9,num10,serv<br>ON (t8.dat1 = :beginDat<br>t4.num10)                                                                                                    | <pre>*/ INTO dbplus_tab8 t8 0,server_id, Sum(num13) nu um18) num18, Sum(num19) nu NE ID t4.server_id = :server_ rer_id ) t4 AND t8.num1 = t4.num8 AN</pre> | mi3,Sum(num14) num14,Sum(<br>m19,Sum(num20) num20 , m<br>id<br>D t8.server_id = t4.serve | num15) num15,Sum(num16)<br>in(num24) num24,<br>r_id AND t8.num12 = | * • • •      | EERCE STATEMENT ( Cost - 29 , Sytes - 0 , Cardinal<br>MERCE DEPUIS_TABS<br>WHERE DEPUIS_TABS<br>WHESTED LOOPS (OUTER) ( Cost - 29<br>WIEW ( Cost - 2 , Sytes - 1680<br>WIEW ( Cost - 2 , Sytes - 1680<br>WIEW ( Cost - 2 , Sytes - 1680<br>WIEW ( Cost - 2 , Sytes - 1680<br>WIEW ( Cost - 2 , Sytes - 1680 | <pre>ity - 0 , Search Columns - 0 ) , Bytes - 2300 , Cardinality - 10 , Search Columns - 0 ) , Cardinality - 10 , Search Columns - 0 ) - 8 , Bytes - 270 , Cardinality - 10 , Search Columns - 0 ) INTEX ROWID) DBDLUS_TAB4 ( Cose - 7 , Bytes - 570 , Cardin )</pre> |  |  |  |  |  |
| OBJECTS USED IN EXPLAIN PL                                                                                                    | AN                                                                                                    |                                                                                          |                                                                    | INDEX        | ES FOR SELECTED OBJECT DBPLUS.DBPLUS_TAB4                                                                                                    |                                                                                                    |  |  |  |  |  |
| Туре                                                                                                    | Owner                                                                                                    | Object Name                                                                              | Alternative Object                                                 |              | Owner                                                                                                    | Name                                                                                                    |  |  |  |  |  |
| TABLE                                                                                                    | DBPLUS                                                                                                    | DBPLUS_TAB4                                                                              |                                                                    | DBPLUS       | S                                                                                                    | DBPLUS_TAB4_NUM9                                                                                                    |  |  |  |  |  |
| INDEX                                                                                                    | DBPLUS                                                                                                    | DBPLUS_TAB4_SERVER_ID                                                                    |                                                                    | DBPLUS       | s                                                                                                    | DBPLUS_TAB4_SNAP_ID                                                                                                    |  |  |  |  |  |
| TABLE                                                                                                    | DBPLUS                                                                                                    | DBPLUS_TAB8                                                                              |                                                                    | DBPLUS       | s                                                                                                    | DBPLUS_TAB4_SNAP_ID_NUM10                                                                                                    |  |  |  |  |  |
| INDEX                                                                                                    | DBPLUS                                                                                                    | DBPLUS_TAB8_NUM1_IDX                                                                     |                                                                    | DBPLUS       | s                                                                                                    | DBPLUS_TAB4_SERVER_ID                                                                                                    |  |  |  |  |  |
| TABLE                                                                                                    | DBPLUS_PIP                                                                                                    | DBPLUS_TAB4                                                                              | 2                                                                  | DBPLUS       | s                                                                                                    | DBPLUS_TAB4_SERVER_10_SNAP                                                                                                    |  |  |  |  |  |
| Object columns     Info     Properties     Details for TABLE DBPLUS_DBPLUS_TAB4     To show ddl statement enter object name:     DBPLUS_RC     © Show     © Load object properties       CREATE OR REPLACE FUNCTION "DBPLUS"."OBPLUS_RC" ( p_query in vARGHAR2) return varchar2 IS<br>1,query long;<br>- 1,char varchar2(1);<br>1,in_quotes boolean default FALSE;<br>1,in_runter BOOLEAN default FALSE;<br>engin     Indefault FALSE;<br>engin     Indefault FALSE; |                                                                                                    |                                                                                          |                                                                    |              |                                                                                                    |                                                                                                    |  |  |  |  |  |
| loop<br>l_char := substr()<br>IF ( substr(p_quer<br>l_in_quotes :=                                                                                                    | <pre>p_query,i,1);<br/>y,i,1) = '''' and l_in_quote<br/>FALSE;</pre>                                                                                       | IS ) THEN                                                                                |                                                                    |              |                                                                                                    | *                                                                                                    |  |  |  |  |  |

#### 1.9 Updating Application architecture screen

The screen available at the main menu level **Servers monitor -> Application architecture** was restructured and supplemented with additional information regarding process monitoring activity.

In the area to the left, some databases are available which display:

- When the last snapshot for the monitored ORACLE database was made
- The time of the most recent database activity (connection with monitoring service with ORACLE database)

The central area contains information on the current state of DBPLUSORACLECATCHER monitoring service, which provides information such as:

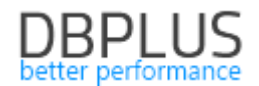

- Whether the service is active
- The last activity of the service
- Memory use on a machine where the monitoring service is activated
- Processor usage by monitoring service

Below the statistics, the history of the service state can be checked for a selected time period.

The area on the right contains information on the SQL instance, where the repository of DBPLUS Performance Monitor system is located.

Below is an example slide:

| List of monitored databases        |                       |                          | N | lonitoring service            |                        | Dbplu | Dbplus Performance Monitor |  |  |  |
|------------------------------------|-----------------------|--------------------------|---|-------------------------------|------------------------|-------|----------------------------|--|--|--|
| Database name                      | Last snapshot date    | Last activity            |   |                               |                        |       |                            |  |  |  |
| DBMON1@XE                          | 2018/06/04 13:43:52   | 2018/06/04 13:51:15      |   | -                             | 1                      |       |                            |  |  |  |
| orcl                               | no snapshot in last 3 | no activity in last 5 mi |   |                               |                        |       |                            |  |  |  |
| REPOSITORY                         | 2018/06/04 13:43:52   | 2018/06/04 13:51:15      |   |                               |                        |       |                            |  |  |  |
| хе                                 | 2018/06/04 13:43:52   | 2018/06/04 13:51:15      |   |                               |                        |       |                            |  |  |  |
| A23@A23 (Excluded from monitoring) |                       |                          |   | DBPLUS Oracle Ca              | atcher                 |       |                            |  |  |  |
| A24@A24 (Excluded from monitoring) |                       |                          | L | Service status                | Running                | -     |                            |  |  |  |
| A25@A25 (Excluded from monitoring) |                       |                          | É | Last service activity         | 2018-06-04<br>13:50:59 | ×     | Repository Information     |  |  |  |
|                                    |                       |                          |   | Machine Total Memory          | 16375 MB               |       | Database SID: xe           |  |  |  |
|                                    |                       |                          |   | Machine Memory Usage          | 10388 MB               |       | Host: localhost            |  |  |  |
| A27@A27 (Excluded from monitoring) |                       |                          |   | DBPLUSCATCHER Memory<br>Usage | 71 MB                  |       |                            |  |  |  |
| A29@A29 (Excluded from monitoring) |                       |                          |   | DBPLUSCATCHER CPU Usage       | 0,1 %                  |       |                            |  |  |  |
| A30@A30 (Excluded from monitoring) |                       |                          |   | Refresh View servic           | e activity             |       |                            |  |  |  |
| A31@A31 (Excluded from monitoring) |                       |                          |   |                               |                        |       |                            |  |  |  |
| A32@A32 (Excluded from monitoring) |                       |                          |   |                               |                        |       |                            |  |  |  |

The slide below displays the history of DBPLUSCATCHER service activity, after the **View service activity** button is clicked on:

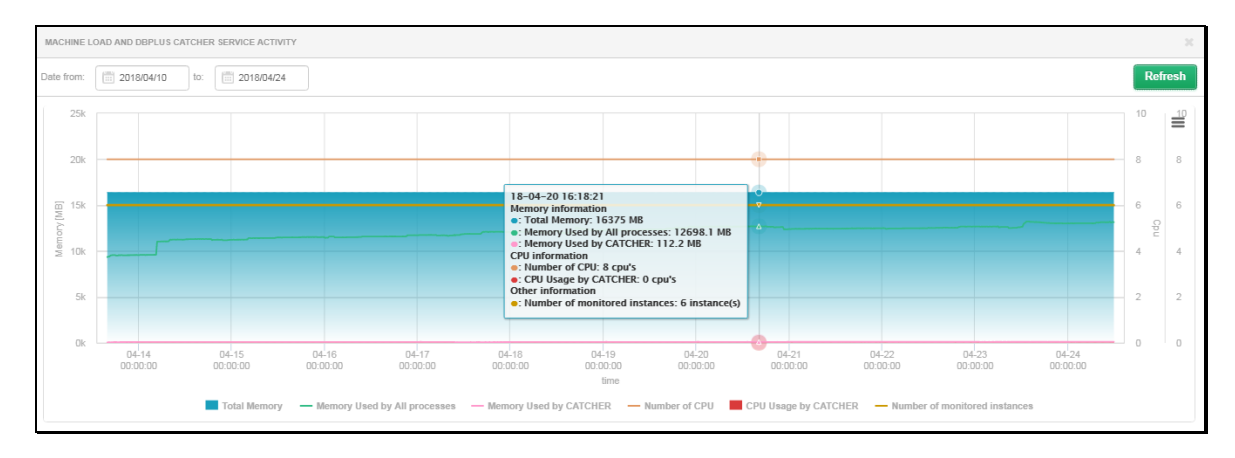

#### 1.10 Changes in DBPLUSCATCHER monitoring service

#### 1.10.1 Problem with monitoring of query statistics

In the database version oracle 12, there was a problem with statistic monitoring for queries, which were removed from the cache and reappeared in v\$sql system view.

The oracle database engine returns statistics with identical values, i.a., for columns Elapsed Time, CPU Time (default values are zero), which resulted in invalid reporting of query load.

The problem applied to version oracle 12 and occurred in 1-5 cases in every 1000 queries.

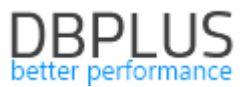

## 1.10.2 Implementation of a restructuring process for tables in Dashboard screen

A restructuring mechanism was implemented for selected tables used by the monitoring service. The process is launched once a week.

#### 1.10.3 Statistics monitored at day level

For a query in table DBPLUS\_TAB2\_DAY launched with MERGE clause, a problem with changing the execution plan to a worse one occurred – the optimiser of the database used NESTED LOOP operator instead of HASH JOIN – the problem has been solved in the new version.

For Load Trends statistic a new data gathering mechanism by day was implemented – this is intended to, i.a., improve the operation rate of the performance trends screen.

#### 1.10.4 Deleting history from a table storing lock history

The process of deleting history data from a table storing data from lock snapshots was made available.

For information purposes – the length of history by snapshots is by default retained for 30 days – the parameter can be configured in Configuration->Settings.

Because the table (i.e. DBPLUS\_TAB22) was not previously cleaned, and to avoid multiple data deletion operations, the upgrade process has been restructured and preserves the history from the last 3 days.

## 1.10.5 Slow operation of the use assessment process for UNDO, taking into account REUSE blocks

Database optimiser for the dba\_undo\_extents system view could use the wrong execution plan – HASH JOIN operator, which was not selected there – the problem has been solved.

#### 1.11 Changes in the configurator

#### 1.11.1 Adding a database to monitoring and permission verification

While adding a database to monitoring, the configurator allowed the use of an existing user, which was then used for monitoring purposes.

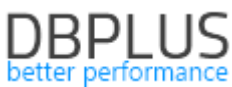

| Include/Add oracle database<br>Specify an oracle instance and account                                      | to monitoring process<br>with admin rights which lets wizard to do co                   | Infiguration                              |
|----------------------------------------------------------------------------------------------------|-----------------------------------------------------------------------------------------|-------------------------------------------|
| Ins                                                                                                    | stance                                                                                  | Finish                                    |
| You need to specify the oracle in<br>You can skip this step and every                                      | stance that would be included in the monito<br>time you can add/remove the database to/ | ring process.<br>from monitoring process. |
| Connection Type TNS                                                                                        | •                                                                                       |                                           |
| Set an user account with administ<br>It will be used to perform user creatic<br>Authentication<br>Username | n Oracle Authentication                                                                 | se existing user                          |
| Password                                                                                                   | Test credentials                                                                        |                                           |
| Step 1 from 3                                                                                              |                                                                                         | Back Continue                             |

Upon verification, the permissions CONNECT and DBA\_CATALOG\_ROLE were tested directly on the user. In the case when a user had an added role with such permissions, the mechanism did not allow the use of such an account – the problem has been solved in the new version.

#### 1.11.2 User name verification

While adding a database to monitoring there was a problem when a user name began with numbers, and the configurator did not allow the use of such an account – the problem has been solved.

#### 1.12 General optimisation

#### 1.12.1 Changing size/height of charts

In screens such as

- Instance Load
- Waits
- Latches
- Sql Analyze
- Load Trends
- Performance Counters
- IO Stats
- Space Monitor

There is now an option to change the height of the chart – an example with a scaled chart in Load Trends screen is presented below:

# DBPLUS

| Instance                                                                  | e Load V     | 'aits Latc   | es SQL A   | nalyze SQL Deta | ils Load Trend | is Compare     | Trends Top    | SQL SQL 30 | D Top Day | Slow SQLs | Perf Counters |          |                |         |
|---------------------------------------------------------------------------|--------------|--------------|------------|-----------------|----------------|----------------|---------------|------------|-----------|-----------|---------------|----------|----------------|---------|
| Date from: Date Show statistics for: All databases Group by Day - Refresh |              |              |            |                 |                |                |               |            |           |           |               |          | sh             |         |
| SQLINSTANCE TRENDS LOAD Chart type: Area 👻                                |              |              |            |                 |                |                |               |            |           |           |               |          |                |         |
| SQL Instance trends statistics<br>0 0 0 0 0 0 0 0 0 0 0 0 0 0 0 0 0 0 0   |              |              |            |                 |                |                |               |            |           |           |               |          |                |         |
| SQL IN STA                                                                | NCE TRENDS   | STATI STIC S |            |                 |                |                |               |            |           |           |               |          | Clear sel      | lection |
| Logdate 🔺                                                                 | Elapsed Time | Cpu Tim      | Executi    | ons Disk reads  | Disk reads     | Buffer gets    | Buffer writes | Rows       | Latches   | Waits     | Locks         | Sessions | Active session | s       |
|                                                                           | [HH:MI:\$\$] | [HH:MC:      | 5]         | [Blocks]        | [Auto Bytee]   | [Blocks]       | [Auto Bytee]  | [Auto]     | [Seconds] | [Seconds] | [HH:MI:SS]    |          |                |         |
| 2018-04-10                                                                | 59:49:       | 32 45:       | 2 430 3    | 08 220 11 247 4 | 12 86 GB       | 17 438 286 263 | 450 MB        | 4.29 B     | 20        | 48 787    | 01:48:30      | 37       |                | 3       |
| 2018-04-11                                                                | 01:53:       | 44 01:       | 9:55 104 6 | 81 451 791 0    | 95 6 GB        | 542 849 160    | 10 MB         | 157.49 M   | 0         | 2 247     | 00:00:02      | 33       |                | 1       |

#### 1.12.2 Detecting problems with non-functioning monitoring

A mechanism of problem detection in monitoring service operation was improved in the system – a very common occurrence was the lack of space in the repository database and all information regarding service operation errors were placed in the log file on a machine with DBPLUS Performance Monitor software.

In the new version, the dashboard screen now displays an alert in cases such as

- problem with insufficient space in the repository or UNDO space
- stopped monitoring service
- lack of resources on the machine with monitoring service

Additionally, current data from the activity of DBPLUSORACLECTCHER service can be displayed in screen **Servers monitor->Application architecture**.

#### 1.12.3 Improper sorting in Slow SQL screen

An error with the default sorting in Slow SQL functionality was fixed in the system. In the new version, after the query statistic for a selected period is displayed, the table is by default ordered by Elapsed Time column (descending sorting).

# 1.12.4 Group Literals/Ungroup literals filter in Database Load, Slow Select screens

In the selected screens there is a filter for activating or deactivating query grouping for the presence of literals.

| Sql Statements                                                                  | Waits        | Alerts     | Statements filter: Top 20 statements by Elapsed time 👻 |            |                   |           |                    |        |         |           |                |               |                |                   | UnGroup literals 👻 |                            |         |          |  |
|---------------------------------------------------------------------------------|--------------|------------|--------------------------------------------------------|------------|-------------------|-----------|--------------------|--------|---------|-----------|----------------|---------------|----------------|-------------------|--------------------|----------------------------|---------|----------|--|
| SNAPSHOT OF SQL STATEMENTS EXECUTED WITHIN 15 MINUTES AT 2018-06-04 12:25:53    |              |            |                                                        |            |                   |           |                    |        |         |           |                |               | _              |                   |                    |                            |         |          |  |
| Q Search statistic by sql text, hash value or plan hash in below snapshot table |              |            |                                                        |            |                   |           |                    |        |         |           |                |               |                |                   |                    |                            |         |          |  |
| Query text                                                                      |              | Hash Value | Sql Id                                                 | Plan Hash  | Elapsed<br>Time • | Cpu Time  | Time per<br>1 exec | Sorts  | Fetches | Execution | Parse<br>Calls | Disk<br>reads | Buffer<br>gets | Rows<br>processed | Module             | Number<br>of<br>concurrent | Db Load | Cpu Load |  |
|                                                                                 |              |            |                                                        |            | [Seconds]         | [Seconds] | [Seconds]          | [Rowa] | [Rows]  |           |                | [k Blocks]    | [Blocks]       | [Rows]            |                    | users                      | [%]     | [%]      |  |
| select * from test whe                                                          | ere id = 100 | 23211181 + | 2vdbbhh6xbg                                            | 2283087408 | 1 808.39          | 0.00      | 1 808.3940         | 0      | 0       | 0         | 0              | 0.00 k        | 0              | 0                 | SQL*Plus           | 2                          | 97      | 0        |  |
| DELETE /*+ RULE */                                                              | DBPLUS_1     | 1829590819 | g86ax99qhupt                                           | 416993056  | 17.36             | 0.44      | 17.3572            | 0      | 0       | 1         | 1              | 5.87 k        | 29 772         | 1 653             | Snapper            | 0                          | 1       | 0        |  |

The activity of the filter was opposite than selected in the option – this has been fixed.

# 1.12.5 Sql Details – displaying with an option without grouping by period and filter by hours

In Sql Details screens, if the following filters were selected:

• No group by period

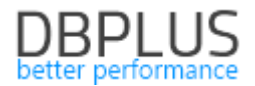

• Filter setting in hour range, e.g. from 08:00 to 10:00

The system ignored the hour range and displayed statistics for the full day – this problem has been fixed.

#### 1.12.6 Latches screen – lack of calculated waiting times per second

In the Latches screen, after clicking on a snapshot on the chart on the right side, Latch type waiting times are displayed.

The chart displayed waiting times for the total time which were not expressed per 1 second. In the new version it was corrected, as it is in the Waits screen.

#### 1.12.3 Backups screen

In the backups screen (copies done via RMAN) there was a problem with building the chart and the capability of displaying details – this problem has been solved.